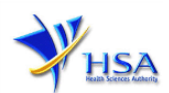

# NEW APPLICATION FOR PHARMACY LICENCE

Please note that companies must first register with Client Registration and Identification Service (CRIS) and applicants must have valid CRIS user rights in order to be able to submit applications on behalf of the company via <u>apply@prism</u>. For more information on CRIS, please refer to <u>https://www.hsa.gov.sg/e-services/cris</u>

(1) This online form may take an average of 10 minutes to fill in.

The time taken varies depending on the number and sizes of the file attachments, configurations of your computer and network system, internet performance etc. Please note that the time stated above excludes time taken for preparatory work in relation to filling the online form (e.g. scanning documents for file attachments).

- (2) The following document(s) are required to support the new application for Pharmacy Licence.
  - a) **Pharmacy Store Layout Plan**, specifying the dispensing counter, general sales area(s), area for storing Pharmacy Only medicines (P) and Prescription-Only medicines (POM) and other ancillary area(s). The layout should clearly indicate the full address of the pharmacy outlet. This is a mandatory document for new application.
  - b) **Pharmacist Practising Certificate** with a valid and active practising certificate for the appointed Pharmacist-in-charge (PIC). This is a mandatory document for new application.
  - c) Signed **Telepharmacy Declaration Form** from the PIC for the provision of Telepharmacy.(*If applicable*). This is a mandatory document for pharmacy providing telepharmacy service for P medicines.
  - *d)* **Company's Standard Operating Procedures** for Additional Activities/Services. (*If applicable*). Additional activities or services can include compounding of non-sterile preparations in accordance with a patients' valid prescription, telepharmacy service, medication delivery service and provision of e-pharmacy service etc.
- (3) The applicant will require a Corppass\* before he/she can login to PRISM to retrieve the application form. A person who drafts an application on behalf of his/her company and is not a Singaporean Citizen, Permanent Resident or Employment Pass holder can apply for a HSA PIN to login to PRISM. The Corppass\* or HSA PIN login is necessary for authentication and authorisation purposes.

\***Note:** From 11 April 2021, the login process for Corppass has been changed to verify the user's identity via Singpass first before accessing and transacting with government digital services. While Singpass is used for logins, Corppass will continue to be the authorisation system for access to government digital services.

For more information on Corppass, please refer to http://www.corppass.gov.sg/

(4) Mode of payment

# Please note that there will be no refund of any payment made in relation to applications submitted through PRISM.

The mode of payment available is as follows:

- Non-GIRO: eNETS (Credit/Debit Card)
- GIRO (Preferred mode of payment)

Payment by GIRO requires pre-registration. The <u>GIRO application form</u> is required to be submitted by post to the HSA Finance Department. The correspondence address can be found in the application form. The registration process will take around 3 to 4 weeks after the submission of the application form.

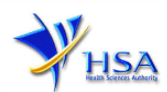

# New Application Form for Pharmacy Licence

This section allows the selection of the type of Registration Scheme for New application for Pharmacy Licence.

(1) Select the Registration Scheme.

A new pharmacy may select the '*Standard Registration Scheme*' unless the new pharmacy is an additional outlet of a chain pharmacy, which has several pharmacy outlets approved by Health Sciences Authority (HSA).

For chain pharmacy, the new pharmacy may be eligible for 'Simplified Registration Scheme'.

| PR1001 APPLICATION FOR A PHARMACY LICENCE                                                                                                    |                                                                                                    |                                                                                                    |                                                                                             |  |  |  |
|----------------------------------------------------------------------------------------------------|----------------------------------------------------------------------------------------------------|----------------------------------------------------------------------------------------------------|---------------------------------------------------------------------------------------------|--|--|--|
| Fill in the application for                                                                                                    | m                                                                                                    |                                                                                                    | <u>Guideline</u> <u>Help</u>                                                                |  |  |  |
| <b>Registration Scheme</b><br>1. Company Particulars<br>2. Applicant Particulars                                                                           | 3. Pharmacy Outlet Particulars<br>4. Warehouse Particulars<br>5. Pharmacist–In–Charge Particulars                                                                                                 | 6. Supporting Attachments<br>7. Confirmation                                                                                                    | Special Symbol<br>Attach Save                                                               |  |  |  |
| Fields marked with an aster<br>If the new pharmacy is an ar<br>pharmacy is eligible for the<br>pre-approval audit if this ne<br>general pharmacy dispensin | risk * are mandatory.<br>dditional outlet of a chain pharmacy (wi<br>simplified Registration Scheme. Under t<br>w pharmacy is essentially the same as<br>g requirements. Please refer to the Guid | th at least one outlet already register<br>his scheme, a Pharmacy Licence can<br>he other registered outlet (s) with res<br>feline available at the top right hand i | Next Reset<br>ed with HSA), the new<br>be issued without a<br>spect to legal and<br>corner. |  |  |  |
| Please select from the follo                                                                                                    | eme<br>me                                                                                                    |                                                                                                    |                                                                                             |  |  |  |
|                                                                                                    |                                                                                                    |                                                                                                    | Next Reset                                                                                  |  |  |  |

## Part 1. Company Particulars

This section requires the applicant to verify and fill in any other relevant information relating to the company.

(1) Company details such as **Name**, **Address**, **Telephone** and/or **Fax** will be pre-populated based on the registered CRIS records.

If you need to makes changes to this information, please submit the changes via the **"Amend Company Information"** module under the amend@prism on PRISM e-Service webpage.

- (2) Indicate if the Billing Address is the same as the Company Address.
- (3) If the Billing Address is not the same as **Company Address**, please fill in the '**Postal Code'** field and click the '**Retrieve Address'** button. The **Block/House No**, **Street Name** and **Building Name** will be populated.
- (4) Fill in the 'Level-Unit' field and any additional details relating to the company in the 'Other Address Details' field. (*If applicable*)
- (5) Click 'Next' button to proceed to Part 2. Applicant Particulars section.

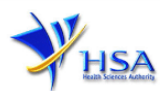

| Fill in the application form                                                                     |                                                                                                   |                                                                            | <u>Guideline</u> <u>Help</u>                       |
|--------------------------------------------------------------------------------------------------|---------------------------------------------------------------------------------------------------|----------------------------------------------------------------------------|----------------------------------------------------|
| Registration Scheme<br>1. Company Particulars<br>2. Applicant Particulars                        | 3. Pharmacy Outlet Particulars<br>4. Warehouse Particulars<br>5. Pharmacist-in-Charge Particulars | 6. Supporting Attachment:<br>7. Confirmation                               | s<br>Special Symbol<br>Attach Save                 |
| ields marked with an asteri                                                                      | sk * are mandatory.                                                                               |                                                                            |                                                    |
| lease note that the billing a<br>s the billing address for an<br>mpany.<br>. Company Particulars | ddress entered/amended will be u<br>y subsequent billing to the compa                             | updated to the central client data<br>ny. This will apply to all other lic | base and will be used<br>ences/applications of the |
| .1 Name : *                                                                                      |                                                                                                   |                                                                            |                                                    |
| .2 Location Code :                                                                               | 1                                                                                                 |                                                                            |                                                    |
| .3 Company Address                                                                               |                                                                                                   |                                                                            |                                                    |
| .3.1 Address Type : *                                                                            | Local                                                                                             |                                                                            |                                                    |
| .3.2 Postal Code : *                                                                             | 541223                                                                                            |                                                                            |                                                    |
| .3.3 Block / House No :                                                                          | 223A                                                                                              | 1.3.4 Level - Unit :                                                       | # 21 - 20                                          |
| .3.5 Street Name :                                                                               | COMPASSVALE WALK                                                                                  |                                                                            |                                                    |
| .3.6 Building Name :                                                                             |                                                                                                   |                                                                            |                                                    |
| .3.7 Country :                                                                                   | SINGAPORE                                                                                         |                                                                            |                                                    |
| .4 Tel : *                                                                                       | 68889999                                                                                          | 1.5 Fax :<br>Your Fax No. is necessary for<br>our future correspondence    | 68889999                                           |
| .6 Is Billing Address the same                                                                   | me as the Company Address ? *                                                                     | Yes                                                                        | O No                                               |
|                                                                                                  |                                                                                                   |                                                                            |                                                    |
|                                                                                                  |                                                                                                   |                                                                            |                                                    |

## Part 2. Applicant Particulars

This section requires the applicant to verify and fill in any other relevant information relating to the applicant particulars.

(1) Applicant details such as name, NRIC / FIN, designation, Telephone/Fax/Handphone number and e-mail address will be pre-populated based on the registered CRIS records.

If you need to make changes to this information, please submit the changes via the "Amend Applicant's Details For Licences and Applications" module under the amend@prism on PRISM e-Service webpage.

(2) Select the type of **Preferred Contact Mode** 

(Note: Please ensure that the relevant contact details above are entered for your preferred contact mode. Please note that the preferred contact mode is the mode which you will receive the final notification of this application.

During the course of this application, you will receive our Input Request (i.e. queries), if any, via email if you have indicated your email address above, regardless of your selected preferred contact mode.)

(3) Click 'Next' button to proceed to Part 3. Pharmacy Outlet Particulars section.

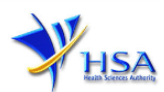

| PR1001 APPLICATION FO                                                            | R A PHARMACY LICENCE                                                                                                    |                                                    |                                                                                                   |                                                                                  |                                                                                |                                         |                                   |
|----------------------------------------------------------------------------------|----------------------------------------------------------------------------------------------------|----------------------------------------------------|---------------------------------------------------------------------------------------------------|----------------------------------------------------------------------------------|--------------------------------------------------------------------------------|-----------------------------------------|-----------------------------------|
| Fill in the application form                                                     |                                                                                                    |                                                    |                                                                                                   |                                                                                  | Gui                                                                            | <u>deline</u>                           | Help                              |
| Registration Scheme<br>1. Company Particulars<br><b>2. Applicant Particulars</b> | 3. Pharmacy Outlet Particulars<br>4. Warehouse Particulars<br>5. Pharmacist-In-Charge Particu                                                                 | ulars                                              | 6. Supportir<br>7. Confirma                                                                       | ng Attachments<br>tion                                                           | s                                                                              | pecial Syn<br>Attach                    | mbol<br>La<br>Save                |
|                                                                                  |                                                                                                    |                                                    |                                                                                                   |                                                                                  | Previou                                                                        | is Next                                 | Reset                             |
| Fields marked with an asteri<br>2. Applicant Particulars                         | k * are mandatory.                                                                                                    |                                                    |                                                                                                   |                                                                                  |                                                                                |                                         |                                   |
| 2.1 Name: *                                                                      | Andy Tan                                                                                                    |                                                    | (as in NRIC/F                                                                                     | IN)                                                                              |                                                                                |                                         |                                   |
| 2.2 NRIC/FIN: *                                                                  | S1234567A                                                                                                    | (Examp                                             | le: S1234567A, F                                                                                  | 1234567A)                                                                        |                                                                                |                                         |                                   |
| 2.3 Designation: *                                                               | Manager                                                                                                    |                                                    |                                                                                                   |                                                                                  |                                                                                |                                         |                                   |
| 2.4 Contact Details                                                              |                                                                                                    |                                                    |                                                                                                   |                                                                                  |                                                                                |                                         |                                   |
| 2.4.1 Tel: *                                                                     | 91234567                                                                                                    | 2                                                  | .4.2 Fax:                                                                                         |                                                                                  | 1234567                                                                        |                                         |                                   |
| 2.4.3 Handphone:                                                                 |                                                                                                    | 2                                                  | .4.4 Pager:                                                                                       |                                                                                  |                                                                                |                                         |                                   |
| 2.4.5 Email:                                                                     | Andytan@email.com                                                                                                    |                                                    |                                                                                                   |                                                                                  |                                                                                |                                         |                                   |
| 2.5 Preferences                                                                  |                                                                                                    |                                                    |                                                                                                   |                                                                                  |                                                                                |                                         |                                   |
| 2.5.1 Preferred Contact Mod<br>*                                                 | e: OEmail OFax OSMS<br>(Please ensure that the relevan<br>this preferred contact mode is<br>course of this application, you<br>your email address above, regi | t contact<br>the mode<br>will receir<br>ardless of | details above is ente<br>1 which you will recei<br>ve our input request<br>f your selected prefei | red for your pre<br>ive the final noti<br>s (i.e. queries), i<br>rred contact mo | ferred contact mode<br>fication of this appl<br>f any, via email if yo<br>de.) | e. Please i<br>ication. D<br>ou have in | note that<br>uring the<br>dicated |
|                                                                                  |                                                                                                    |                                                    |                                                                                                   |                                                                                  | Previou                                                                        | is Next                                 | Reset                             |

## Part 3. Pharmacy Outlet Particulars

This section requires the applicant to fill in the pharmacy outlet particulars.

- (1) Fill in the Pharmacy outlet name in the 'Name of Pharmacy' field.
- (2) Fill in the 'Proposed Opening Date of Pharmacy' field.

(Note: The proposed opening date <u>must</u> be at least <u>1 month</u> in advance of the submission date for new application submitted using Standard Registration Scheme.)

- (3) Fill in the 'Daily operating hours of dispensary' field.
- (4) Fill in the 'Total dispensary hours provided by the attending pharmacist per week' field.

(Note: Provide only the operating duration in hours per day and per week of these entries, e.g. '42' for 42 operating hours per week.

Please be reminded that the pharmacy must meet the minimum total dispensing hours, i.e. 35 hours provided by the attending pharmacist(s) per week.)

(5) Select the 'Additional Activities/Services' from the pre-defined list given in the application form or specify the activity/service under 'Others' field.

Pharmacy providing the additional activities/services must ensure that proper records are kept for the retail supply of products. Additionally, pharmacy should submit Standard Operating Procedure (SOP) describing the scope, process and quality assurance to ensure that quality and security of the products are ensured through the supply chain.

- (6) If e-pharmacy service under the pre-defined list is selected, please specify the Uniform Resource Location (URL) in the field provided. This service must be hosted on a valid URL with a Singapore registered domain name.
- (7) Tick the checkbox if your pharmacy outlet has a retail shopfront. Fill in the 'Postal Code' and click the 'Retrieve Address' button for the Pharmacy Outlet Address. The Block/House No, Street Name and Building Name will be populated.

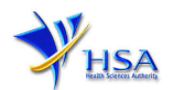

- (8) Fill in the 'Level-Unit' field and any additional details relating to the pharmacy outlet in the 'Other Address Detail' field. (*If applicable*)
- (9) Click 'Next' button to proceed to Part 4. Warehouse Particulars section.

| Fill in the application form                                                                                                    |                                  |                    |                        | Guideline Help        |
|----------------------------------------------------------------------------------------------------|----------------------------------|--------------------|------------------------|-----------------------|
| Registration Scheme 3.                                                                                                    | Pharmacy Outlet Particulars      | 6. Supporti        | ng Attachments         |                       |
| 1. Company Particulars 4.                                                                                                    | Warehouse Particulars            | 7. Confirma        | ation                  | Special Symbol        |
| 2. Applicant Particulars 5.                                                                                                    | Pharmacist-In-Charge Particulars |                    |                        | Attach Save           |
| Fields marked with an asterisk                                                                                                    | * are mandatory.                 |                    |                        | Previous Next Reset   |
| 3. Pharmacy Outlet Particulars                                                                                                    |                                  |                    |                        |                       |
| 3.1 Name of Pharmacy: *                                                                                                    |                                  |                    |                        |                       |
| 3.2 Proposed opening date of<br>pharmacy: *                                                                                                    | (DD/MM/YY                        | YY)                |                        |                       |
| 3.3 Daily operating hours of<br>the dispensary: *                                                                                                    | (Exar                            | nple "8")          |                        |                       |
| 3.4 Total dispensary hours                                                                                                    | (Exar                            | nple "42")         |                        |                       |
| pharmacists(s) per week. : *                                                                                                    |                                  |                    |                        |                       |
| 3.5 Additional<br>Activities/Services: (The outlet                                                                                                    | Compounding of non-steril        | e Therapeutic Prod | lucts for treatment of | individual patient in |
| will not be eligible for the                                                                                                    | Telepharmacy for Pharmacy        | -only products     |                        |                       |
| if any of these                                                                                                    | Telepharmacy for Prescription    | on only products   |                        |                       |
| activities/services are carried<br>out) *                                                                                                    | Home Delivery Service            |                    |                        |                       |
|                                                                                                    | Medication Pick-Up Service       |                    |                        |                       |
|                                                                                                    | e-pharmacy Service               |                    |                        |                       |
|                                                                                                    | Please specify URL               |                    |                        |                       |
|                                                                                                    | Pharmacy Automation Servi        | ce                 |                        |                       |
|                                                                                                    | Others, please specify           |                    |                        |                       |
|                                                                                                    | Not Applicable                   |                    |                        |                       |
| 3 6 Outlet Address                                                                                                    |                                  |                    |                        |                       |
| Does your pharmacy have a re                                                                                                    | tail shopfront?                  |                    |                        |                       |
| 3.6.1 Address Type : *                                                                                                    | Local                            |                    |                        |                       |
| 3.6.2 Postal Code : *                                                                                                    | Retrieve Address                 |                    |                        |                       |
| 3.6.3 Block / House No :                                                                                                    | 3.6.4 Level                      | - Unit : *         | #                      |                       |
| 3.6.5 Street Name :                                                                                                    |                                  |                    |                        |                       |
| 3.6.6 Building Name :                                                                                                    |                                  |                    |                        |                       |
| 3.6.7 Other Address Details :<br>(To input specific identification<br>number for the warehouse which is<br>not reflected above, e.g. for address<br>of 1.A8C Road, #01-01, XY2 Building<br>Annex A. Singapore 12345E, Annex<br>A' can be entered in the 'Other<br>Address Details') |                                  |                    |                        |                       |
| 3.6.8 Country :                                                                                                    | SINGAPORE                        |                    |                        |                       |
|                                                                                                    |                                  |                    |                        | Previous Next Reset   |

## Part 4. Warehouse Particulars

This section requires the applicant to fill in the warehouse particulars. Please fill in this section **only** if there is an additional warehouse other than the pharmacy outlet used to store excess P and/or POM for the retail pharmacy operation. Do not fill in this section if there is no additional warehouse.

Add warehouse:

- (1) If the warehouse is owned by your company, select '**Yes'** otherwise select '**No'** and fill in the '**Name Of The Company Owning The Warehouse**'
- (2) Fill in the 'Postal Code' and click the 'Retrieve Address' button for warehouse particulars. Warehouse details such as Block/House No, Street Name and Building Name will be populated.
- (3) Fill in the 'Level-Unit' field and any additional detail relating to the pharmacy warehouse in the in the 'Other Address Detail' field. (*If applicable*)

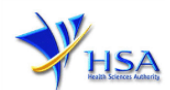

- (4) Click the 'Add Warehouse' button and 'Save' button to save the warehouse particulars. The webpage will be automatically refreshed, and the refreshed page will display the details of the warehouse particulars that were added.
- (5) Repeat Steps (1) to (4) to add other additional warehouse(s). Addresses of all warehouses where the therapeutic products, i.e. Pharmacy Only medicines (P) and Prescription-Only medicines (POM), would be stored should be provided.
- (6) Click 'Next' button to proceed to Part 5. Pharmacist-In-Charge Particulars section.

Update warehouse:

- (1) Click on the warehouse to be updated from the 'Warehouse List' table.
- (2) Make the required update.
- (3) Click the 'Update Warehouse' button (next to the 'Cancel' button).

#### Remove warehouse:

- (1) Click on the checkbox adjacent to the warehouse(s) from the 'Warehouse List' table.
- (2) Click the '**Remove**' button to delete the warehouse(s).

| Fill in the application fo                                                                                                    | rm                                                                                                    | ľ                                   |           | <u>Guideline</u> <u>Help</u>  |
|----------------------------------------------------------------------------------------------------|----------------------------------------------------------------------------------------------------|-------------------------------------|-----------|-------------------------------|
| Registration Scheme<br>1. Company Particulars<br>2. Applicant Particulars                                                                                                    | 3. Pharmacy Outlet Particulars<br><b>4. Warehouse Particulars</b><br>5. Pharmacist-In-Charge Particulars | 6. Supporting At<br>7. Confirmation | tachments | Special Symbol<br>Attach Save |
| elds marked with an aste                                                                                                    | risk * are mandatory.                                                                                    |                                     |           |                               |
| <ol> <li>I. Warehouse Particula</li> <li>I.1 The warehouse own<br/>your company?</li> </ol>                                                                                                    | rs (Note: Warehouse to store P and POM for i<br>ed by  Yes No                                            | retail pharmacy busines             | J.        |                               |
| 4.1.2 Name Of Company<br>Dwning This Warehouse<br>(Note: Please remember to atta<br>warehouse layout plan)                                                                                                    | ach the                                                                                                  |                                     |           |                               |
| 4.1.3 Warehouse Addres                                                                                                    | s                                                                                                    |                                     |           |                               |
| 4.1.3.1 Address Type : *                                                                                                    | Local                                                                                                    |                                     |           |                               |
| 4.1.3.2 Postal Code : *                                                                                                    | Retrieve Address                                                                                         |                                     |           |                               |
| 4.1.3.3 Block / House No                                                                                                    | : 4.1.3.4 Lev                                                                                            | el – Unit :                         | #         |                               |
| 4.1.3.5 Street Name :                                                                                                    |                                                                                                    |                                     |           |                               |
| 4.1.3.6 Building Name :                                                                                                    |                                                                                                    |                                     |           |                               |
| 4.1.3.7 Other Address De<br>(To input specific identification<br>for the warehouse which is no<br>above, e.g. for address of 1, A<br>#01-01, XYZ Building, Annex<br>SINGAPORE 123456, 'Annex A<br>entered in the 'Other Address | tails :<br>number<br>reflected<br>BC Road,<br>A,<br>' can be<br>Details')                                |                                     |           |                               |
| 4.1.3.8 Country :                                                                                                    | SINGAPORE                                                                                                |                                     |           |                               |
| Add Warehouse Select All Wareho                                                                                                    | ouse List<br>2 –00, BUKIT PANJANG ROAD. , SINGAP                                                         | YORE 679910                         |           |                               |
| Remove                                                                                                    |                                                                                                    |                                     |           |                               |
|                                                                                                    |                                                                                                    |                                     |           | Previous Next Res             |

## Part 5. Pharmacist-In-Charge Particulars

This section requires the applicant to fill in the pharmacist-in-charge (PIC) particular.

(1) Fill in the '**Pharmacist Registration Number (PRN)**' for the appointed **Pharmacist-In-Charge** (PIC) of the premises and click the '**Retrieve**' button. The name of pharmacist will be reflected automatically in the refreshed webpage.

(Note: The appointed pharmacist **MUST NOT** be already a named PIC of an approved pharmacy or Responsible Person (RP) named in the Therapeutic Product Importer's and/or Wholesaler's Licences.)

(2) Click 'Next' button to proceed to Part 6. Supporting Attachments section.

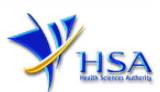

PR1001 APPLICATION FOR A PHARMACY LICENCE

| Fill in the application f                                                 | form                                                                      |                                                  |                                              | Guideline           | <u>Help</u>    |
|---------------------------------------------------------------------------|---------------------------------------------------------------------------|--------------------------------------------------|----------------------------------------------|---------------------|----------------|
| Registration Scheme<br>1. Company Particulars<br>2. Applicant Particulars | 3. Pharmacy Outlet P<br>4. Warehouse Particu<br><b>5. Pharmacist-In-(</b> | articulars<br>lars<br>C <b>harge Particulars</b> | 6. Supporting Attachments<br>7. Confirmation | Special S<br>Attach | iymbol<br>Save |
| Fields marked with an a                                                   | sterisk * are mandato                                                     | ory.                                             |                                              |                     |                |
| 5. Pharmacist-in-charg                                                    | je Particulars                                                            |                                                  |                                              |                     |                |
| 5.1 Name of pharmacist                                                    | t : *                                                                     |                                                  |                                              |                     |                |
| 5.2 Pharmacist registrat<br>*                                             | ion no.                                                                   |                                                  | Retrieve                                     |                     |                |
| 5.3 Licence Duration                                                      |                                                                           |                                                  |                                              |                     |                |
| 5.3.1 Duration of licenc                                                  | e : * 1 Year 🗸                                                            |                                                  |                                              |                     |                |
|                                                                           |                                                                           |                                                  |                                              | Previous Ne:        | xt Res         |
|                                                                           | Ц                                                                         | The duration not allowed                         | on of licence displayed<br>d for selection   | lis                 |                |

## Part 6. Supporting Attachments

This section requires the applicant to attach the supporting documents to the application made.

Add Supporting Attachments:

- (1) Click the **'Choose File'** button and **'Browse'** button to select the documents to be attached into the application.
- (2) Click the **'OK'** button.
- (3) Click the 'Attach File' button to attach the selected file into this application.
- (4) Fill in the remarks in the '**Remark'** field with regards to the file attached (*if required*).
- (5) Click 'Next' button to proceed to Part 7. Confirmation and Declaration section.

#### Remove Supporting Attachments:

- (1) Click on the checkbox next to the attachment(s) from the **List of Attachments Table**.
- (2) To delete the attachment, click on the checkbox beside the attachment.
- (3) Click the '**Remove**' button.

| Fill in the application form                                                                                                    |                                                                           |                                  |                           | <u>Guideline</u> <u>Help</u>   |
|----------------------------------------------------------------------------------------------------|---------------------------------------------------------------------------|----------------------------------|---------------------------|--------------------------------|
| Registration Scheme 3. Pharn<br>1. Company Particulars 4. Wareh<br>2. Applicant Particulars 5. Pharn                                                                                                    | acy Outlet Particulars<br>ouse Particulars<br>acist-In-Charge Particulars | 6. Supporting<br>7. Confirmation | <b>g Attachments</b><br>n | Special Symbol<br>Attach Save  |
| lick here to encrypt documents                                                                                                    |                                                                           |                                  |                           |                                |
| elds marked with an asterisk * ar                                                                                                    | e mandatory.                                                              |                                  |                           |                                |
| . Supporting Documents                                                                                                    |                                                                           |                                  |                           |                                |
| e list below.<br>lease click <u>here</u> for guideline on c                                                                                                    | locument attachment.                                                      | n. Then <b>Alt the At</b>        | Lach rifes button to      | Save the att <b>achment</b> to |
| Documents                                                                                                    |                                                                           |                                  |                           |                                |
| . I Store Layout Plan : *                                                                                                    | Browse No file sele                                                       | cted.                            |                           |                                |
| 2.2 Other Supporting Documents :<br>(eg. copy of Pharmacist Practising<br>Cartificate)<br>Note: Please submit a declaration<br>latter signed by the pharmacistin-<br>charge for the provision of<br>Telephmarcy service for the<br>Pharmacy only oroducts. * | Browse No file sele                                                       | cted.                            |                           |                                |
| Attach Files                                                                                                    |                                                                           |                                  |                           |                                |
|                                                                                                    |                                                                           |                                  |                           |                                |
| elect All to delete all attachment                                                                                                    | records                                                                   |                                  |                           |                                |
| n Attachment Name                                                                                                    | Attachment Type                                                           | Size (Kb) R                      | emarks                    |                                |
| uat doc 1 - Copy.pdf                                                                                                    | Store Layout Plan                                                         | 36                               |                           |                                |
| uat doc 1_AMD.pdf                                                                                                    | Other Supporting Document                                                 | ts 36                            |                           |                                |
| o remove an attachment, click or                                                                                                    | the checkbox. Then hit the                                                | Remove button to                 | remove the attach         | ment from the list.            |

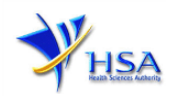

The file extensions, which are acceptable and supported for attachments, are:

- tif (Black & White)
- pdf (Adobe Acrobat files)
- xls (Microsoft Excel files)
- avi (audio visual, if required)
- jpg (graphics files)
- doc (Microsoft Word files)
- ppt (Microsoft PowerPoint files)
- mpeg (audio visual, if required)

(Note: If the file size is too big (estimate about 2MB and above), the attachment time may take a longer time to upload.)

## Part 7. Confirmation and Declaration

This section shows the information provided in all sections of the New Pharmacy Licence Application Form.

(1) Applicant is required to confirm the information provided in all sections are correct and click the **'Validate'** button.

(Note: Applicant may click the '**Save**' button to save a copy of the draft application if he/she wishes to complete the application at a later time.)

- (2) Once validation is successful, applicant is advised to read through the declaration carefully before accepting to undertake the conditions.
- (3) Click the 'Submit' button to submit the New Pharmacy Licence application.

| Decla | aration                                                                                                    |
|-------|----------------------------------------------------------------------------------------------------|
| 1.    | I, on behalf of my company, confirm that the information submitted in this application is true and accurate.                                                                                                    |
| 2.    | l, on behalf of my company, confirm that the pharmacist named therein is duly employed to be in charge of the pharmacy, and is registered under the Pharmacists Registration Act (Cap. 230) and who holds a valid practising certificate granted under section 23 of that Act. |
|       | Accept 🔿 Decline 🔿                                                                                                    |

# Payment Advice

This section shows the total amount of money for the pharmacy application.

There are 2 modes of payment available:

- GIRO
- eNETS

For GIRO, the amount payable will be deducted from the relevant bank account. This mode of payment is a recurring deduction.

| Payment Advice                                             |              |     |
|------------------------------------------------------------|--------------|-----|
| Sn Description                                             | Amount (SGD) | GST |
| 1                                                          |              | N   |
| The total payment for your application is SGD              |              |     |
| The amount of SGD will be deducted from your Giro Account. |              |     |

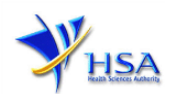

This is applicable for applicants with Non-GIRO Payment Method.

(1) For eNETS, the payment choice is either Credit Card or Debit Card.

| Payment Advice    |                                                                                                    |                       |        |
|-------------------|----------------------------------------------------------------------------------------------------|-----------------------|--------|
| Sn Description    |                                                                                                    | Amount (SGD)          | GST    |
| 1                 |                                                                                                    |                       | N      |
| Payment Method: * | eNETS O Credit O Debit                                                                                                    |                       |        |
|                   | Important Notice for eNETS Debit payment:<br>Please take note to turn off the pop-up blocker in your browser before proceeding<br>in-order to view the Acknowledgement and Receipt. | to submit your applic | cation |

(2) If the Credit option is selected, the page will be re-directed to the relevant screen for the applicant to input the credit card details.

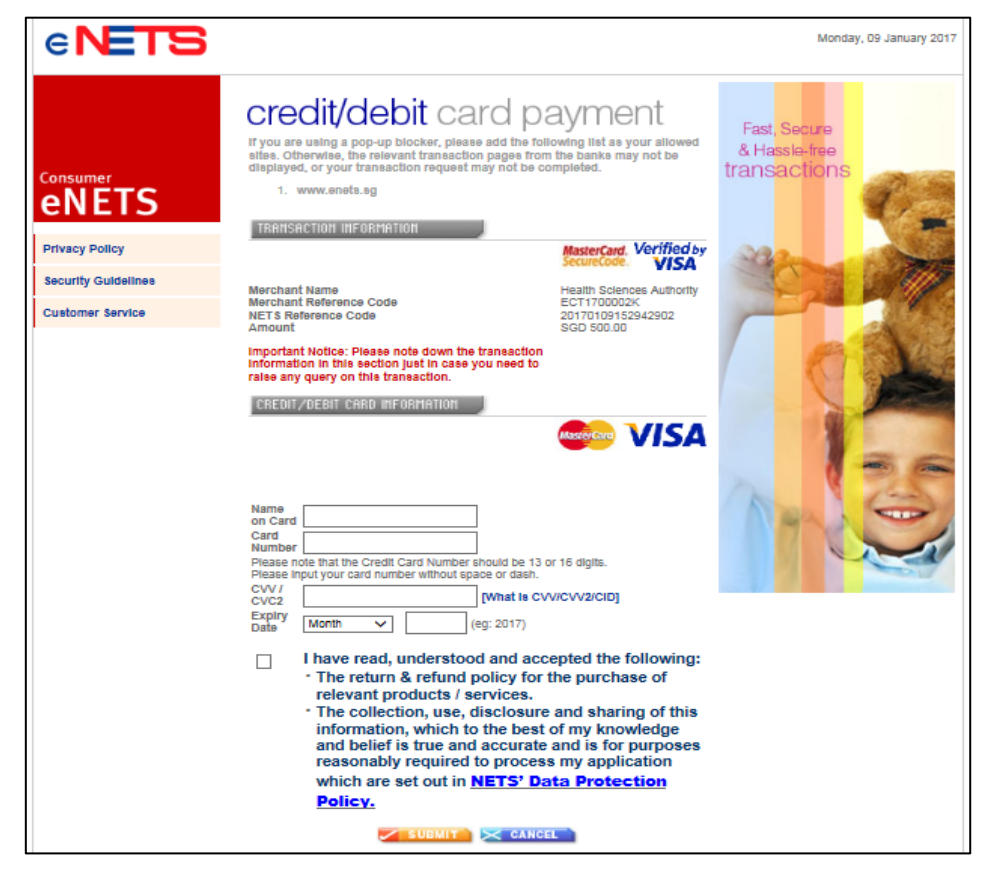

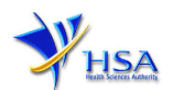

(3) If the Debit option is selected, the page will be re-directed to the relevant screen for the applicant to select the bank first before being re-directed to input the debit card details. This mode of payment is a one-time deduction only.

| e <b>NETS</b>                                                                                             |                                                                                                    | Monday, 09 January 2017                                                  |
|----------------------------------------------------------------------------------------------------|----------------------------------------------------------------------------------------------------|--------------------------------------------------------------------------|
|                                                                                                    | debit from bank account                                                                                                    | g list as vour alloweri citec                                            |
|                                                                                                    | Otherwise, the relevant transaction pages from the banks can<br>transaction request cannot be processed. Click <u>here</u> for pop-u                                                                                                    | nnot be displayed, and your<br>up blocker FAQ.                           |
| Privacy Policy<br>Security Guidelines                                                                     | www.enets.sg     dbsd2pay.dbs.com (for DBS/POSB Account holders)     pibenets.uob.com.sg (for UDB Account holders)     www.ciblank.com.sg (for Clibank Account holders)     www.cobc.com (For OCBC account holders)     www.plus.com.sg (For Plus! account holders)                                                                                                    |                                                                          |
| Customer Service                                                                                          | 7. ibank standardchartered.com.sg (For Standard Chartered account hol<br>TRANSACTION INFORMATION                                                                                                    | lders)                                                                   |
|                                                                                                    | Merchant Name Health Science Authority<br>Merchant Reference Code ETT1700003K<br>NETS Reference Code 20170109153742590<br>Merchant Hoetname http://hsa.gov.sg<br>Amount SGD 500.00                                                                                                    |                                                                          |
|                                                                                                    | Important Notice: Please note down the transaction<br>Information in this section just in case you need to<br>raise any query on this transaction.                                                                                                    |                                                                          |
|                                                                                                    | SINGAPORE BANK SELECTION                                                                                                    |                                                                          |
|                                                                                                    | Bank Please select a bank V                                                                                                    |                                                                          |
|                                                                                                    |                                                                                                    |                                                                          |
|                                                                                                    | SUBMIT CANCEL                                                                                                    |                                                                          |
| Please do not use your BACK or<br>CLOSE your browser while using<br>© eNETS is a product of Netv          | RELOAD/REFRESH browser functions or<br>this service                                                                                                    |                                                                          |
| L                                                                                                    |                                                                                                    |                                                                          |
|                                                                                                    |                                                                                                    |                                                                          |
| e <b>NETS</b>                                                                                             |                                                                                                    | Monday, 09 January 2017                                                  |
| e <b>NETS</b>                                                                                             | credit/debit card payment                                                                                                    | Monday, 09 January 2017<br>Fast, Secure                                  |
| Consumer                                                                                                  | credit/debit card payment<br>If you are using a pop-up blocker, please add the following list as your allowed<br>sites. Otherwise, the relevant transaction pages from the banks may not be<br>displayed, or your transaction request may not be completed.                                                                                                    | Monday, 09 January 2017<br>Fast, Secure<br>& Hassia-free<br>transactions |
| Consumer<br>eNETS                                                                                         | credit/debit card payment<br>If you are using a pop-up blocker, please add the following list as your silowed<br>sites. Otherwise, the relevant transaction pages from the banks may not be<br>displayed, or your transaction request may not be completed.<br>1. www.snets.ag                                                                                                    | Monday, 09 January 2017<br>Fast, Secure<br>& Hassia-free<br>transactions |
| Consumer<br>ENETS<br>Privacy Policy                                                                       | Credit/debit card payment<br>If you are using a pop-up blocker, please add the following list as your allowed<br>alses. Otherwise, the relevant fransaction pages from the banks may not be<br>also or your transaction request may not be completed.<br>1. www.enets.ag<br>IRAIISACTION INFORMATION                                                                                                    | Monday, 09 January 2017<br>Fast, Secure<br>& Hassle-free<br>transactions |
| Consumer<br>ENETS<br>Privacy Policy<br>Security Guidelines                                                | Credit/debit card payment<br>Tyou are using a pop-up blocker, please add the following list as your allowed<br>statalayed, or your transaction pages from the banks may not be<br>displayed, or your transaction request may not be completed.<br>1. www.eneta.gg<br>TRAILSACTION INFORMATION<br>MasterCard, Verified by<br>Secure Core.                                                                                                    | Monday, 09 January 2017                                                  |
| Consumer<br>ENETS<br>Privacy Policy<br>Security Guidelines<br>Customer Service                            | Creatify/debit card payment<br>If you are using a pop-up blocker, please add the following list as your allowed<br>distas. Otherwise, the relevant fransaction pages from the banks may not be<br>distayed, or your transaction request may not be completed.<br>1. www.enets.ag<br>IRENSACTION INFORMATION<br>Merchant Name<br>Merchant Reference Code<br>Amount<br>Matter Card. Verified by<br>Control Control C          | Monday, 09 January 2017                                                  |
| Consumer<br>CONSUMER<br>CONSUMER<br>Privacy Policy<br>Security Guidelines<br>Custamer Service             | Crectify/debit card payment<br>ty ou are using a pop-up blocker, please add the following list as your allowed<br>sites otherwise, the relevant transaction pages from the banks may not be<br>displayed, or your transaction request may not be completed.<br>1. www.eneta.ag<br>TRHISECTION INFORMATION<br>Merchant Name<br>Merchant Name<br>Merchant Reference Code<br>Amount<br>Merchant Name<br>Negrater Notice: Please note down the transaction<br>mormation in this exciton just in case you need to<br>reles any query on this transaction.                                                                                                    | Monday, 09 January 2017                                                  |
| Consumer<br>CONSUMERTS<br>Privacy Policy<br>Security Guidelines<br>Customer Service                       | <section-header><section-header><section-header><section-header><section-header>          Creatify/debit card payment           With the relevant transaction pages from the banks may not be completed.           . www.enets.ag           Creatify concerning the transaction pages from the banks may not be completed.           . www.enets.ag           Creatify concerning the relevant transaction pages from the banks may not be completed.           . www.enets.ag           Creatify concerning the relevant transaction pages from the banks may not be completed.           . www.enets.ag           Creatify concerning the relevant transaction pages from the banks may not be completed.           . www.enets.ag           Creatify concerning transaction relevant transaction pages from the banks may not be concerning to pages the relevant transaction transaction pages from the banks may not be completed.           . www.enets.ag           Mathematic transaction transaction pages from the banks to pages to page to pages to page to pages to page to pages to page to pages to page to pages to page to pages to page to pages to page to pages to page to pages to page to pages to page to pages to page to page to pages to page to page to pa</section-header></section-header></section-header></section-header></section-header>                                                                                                    | Monday, 09 January 2017                                                  |
| Consumer<br>CONSUMER<br>CONSUMER<br>CONSUMER<br>Privacy Policy<br>Security Guidelines<br>Customer Service | <section-header><section-header><section-header><section-header><section-header><section-header><section-header><section-header><text><text><text></text></text></text></section-header></section-header></section-header></section-header></section-header></section-header></section-header></section-header>                                                                                                    | Monday, 09 January 2017                                                  |
| Consumer<br>CONSUMER<br>CONSUMER<br>Privacy Policy<br>Security Guidelines<br>Customer Service             | <section-header><section-header><section-header><section-header><section-header><section-header><section-header><section-header><text></text></section-header></section-header></section-header></section-header></section-header></section-header></section-header></section-header>                                                                                                    | Kenday, 09 January 2017                                                  |
| Consumer<br>CONSUMER<br>Privacy Policy<br>Security Guidelines<br>Customer Service                         | <section-header><section-header><section-header><section-header><section-header><form><text><text><text><text></text></text></text></text></form></section-header></section-header></section-header></section-header></section-header>                                                                                                    | Konday, 09 January 2017                                                  |
| Consumer<br>CONSUMER<br>CONSUMER<br>Privacy Policy<br>Security Guidelines<br>Customer Service             | <section-header></section-header>                                                                                                    | Renday, 09 January 2017                                                  |
| Consumer<br>CONSUMER<br>Privacy Policy<br>Security Guidelines<br>Customer Service                         | <section-header> Creatify Calculation paper up blocker, please and the following liet as your allowed statistics: Otherwise, the relevant transaction pages from the banks may not be statistics: Otherwise, the relevant transaction pages from the banks may not be statistics: Otherwise, the relevant transaction pages from the banks may not be statistics: Otherwise, the relevant transaction pages from the banks may not be statistics: Otherwise, the relevant transaction pages from the banks may not be statistics: Otherwise, the relevant transaction pages from the banks may not be statistics: Otherwise, the relevant transaction pages from the banks may not be statistics: Otherwise, the relevant transaction page from the banks may not be statistics: Otherwise, the relevant transaction page from the transaction transaction transmeters for the parks page of the statistic of the section page from the transaction from the section page from the transaction for the section page from the transaction transmeters. Statistical section: Dist is any other transaction transaction page of the section page from the transaction for the section page from the transaction for the section page from the transaction. Statistical section: Dist is any other of the section page from the transaction transaction transaction transaction transaction transaction transaction. Statistical section: Other of the section of the section of the sec</section-header> | Fast, Secure<br>& Hassle-tree         Transactions                       |
| Consumer<br>CONSUMER<br>CONSUMER<br>Privacy Policy<br>Security Guidelines<br>Customer Service             | <section-header><section-header><section-header><form><text><text><text><text><text></text></text></text></text></text></form></section-header></section-header></section-header>                                                                                                    | Fast, Secure<br>& Hassie-tree         Image: Transactions                |

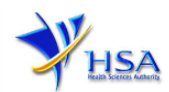

(4) Upon successful transaction, an eNETS official receipt and a HSA tax invoice will be generated.

|                                                                                                    | Official Receipt - HSA000000000002 - Microsoft Internet Explorer                                                                                                    |   |
|----------------------------------------------------------------------------------------------------|----------------------------------------------------------------------------------------------------|---|
|                                                                                                    | 😋 Back 🔹 📀 🕤 🖹 🛃 🏠 🔎 Search 🤺 Favorites 🜒 Media 🚱 🔗 - 😓 🚍 - 🛄 🦓                                                                                                    | 0 |
| CNETS TRANSACTION<br>NOTICE                                                                                                    | TAX INVOICE / RECEIPT                                                                                                    |   |
| IT'S APPROVED!<br>Merchant Reference Code:<br>ET161202113218180<br>NETS Reference Code:<br>20161202113218716<br>Date & Time:<br>02 12 2016 11:32:19 | Receipt No     : HSA000000000002     Date/Time       Agency     : HSA - Health Sciences Authority       Application     : HSA-PAYMENT       Paid via     : Credit Card       EP Ref No     : |   |
| THANK YOU                                                                                                    | Sno Code/Description Unit Price(S\$) Qty                                                                                                    |   |
| TRANSACTION<br>RMOUNT SGD XXX                                                                                                    | Total (S\$) :                                                                                                    |   |
|                                                                                                    | This is a computer-generated receipt. No signature is required.                                                                                                    | > |

(5) If the payment was made via eNETS and was not completed successfully, the system will prevent retrieval of the draft application and the applicant will need to contact HSA HelpDesk for assistance.

|                                                                                                    | To be the leading innovative authority protecting a                                                                                                    | nd advancing national health and safety                                                 |  |  |  |
|----------------------------------------------------------------------------------------------------|----------------------------------------------------------------------------------------------------|-----------------------------------------------------------------------------------------|--|--|--|
| TRANSACTION INCOMPLETE                                                                                                    | CR0016 AUTHORIZATION AND AUTHENTICATION MODULE > CANCEL PAYMENT<br>Your payment has been cancelled abnormally. Please re-visit your application again to make the payment. |                                                                                         |  |  |  |
| Merchant Reference Code:<br>EC161201162113836<br>NETS Reference Code:<br>20161201162117607                                                                                     | Best viewed using Internet Explorer 8.0 and above<br>Privacy Statement / Terms of Use / HSA Data Protection Policy / Rate Our Website                                      | Last updated on 01 July 2014<br>© 2014. Health Sciences Authonty. All Rights Reserved.  |  |  |  |
| Date & Time:<br>01 12 2016 16:21:17                                                                                                    | To be the leading innovative authority protecting                                                                                                    | and advancing national health and safety                                                |  |  |  |
| <ul> <li>Unsuccessful transaction -<br/>Credit card number not<br/>allowed. Please contact your<br/>service provider and quote<br/>response code<br/>(#1001 - 1202)</li> </ul> | CR0016 AUTHORIZATION AND AUTHENTICATION MODULE > FAILU<br>Payment failure. Please re-visit your application again to make the payment.                                     | IRE PAYMENT                                                                             |  |  |  |
| DETRILS                                                                                                    | Best viewed using Internet Explorer 8.0 and above<br>Privacy Statement / Terms of Use / HSA Data Protection Policy / Rate Our Website                                      | Last updated on 01 July 2014<br>© 2014. Health Sciences Authority. All Rights Reserved. |  |  |  |

(6) To submit the completed application, click the **'Submit'** button. Applicant will be prompted to confirm the submission. The application will then be submitted to HSA for the relevant personnel's processing.

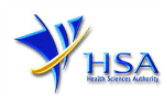

# **Acknowledgment**

This section acknowledges that the application has been submitted to HSA for processing. An application number will be generated for the successful application submitted.

Applicant may wish to print a copy of this acknowledgement page or take note of the <u>Application</u> <u>Number</u> for ease of reference. Applicant may provide the application number if he/she wishes to communicate with HSA.

| Acknowledge    | nent               |                    |       |  |
|----------------|--------------------|--------------------|-------|--|
| Your applicati | on have been suc   | cessfully submitte | ed    |  |
| Please note th | at your applicatio | n number is 2000   | 0177D |  |
| Client Code    | Station and        |                    |       |  |
| Licensee       | :                  |                    |       |  |
| Name           |                    |                    |       |  |

Note: The show Printer Friendly version allows applicant to print or view the application.

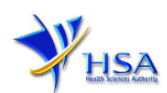

# Input Request

This section illustrates how applicant can respond to the Input Request raised to the application.

Input Request arises when the reviewing HSA officer requires further clarification from the applicant regarding the Pharmacy Licence Application Form.

A notification will be sent to the applicant to inform the applicant to log on to track@prism to make the necessary changes.

Input request can be classified as Primary or Secondary.

- Primary Input Request requires changes to be made directly in the application form.
- <u>Secondary Input Request</u> requires applicant's explanation to certain matters pertaining to the application form submitted.

#### Responding to Primary Input Request

(1) Log on to track@prism -> select the correct Application / Submission Type -> select Licence Type -> select Enquiry Type -> key in the Application No. -> click 'Search' button.

| PZ0951 TRACK@PRISM                                                                                     |                                                                  |                |
|----------------------------------------------------------------------------------------------------|------------------------------------------------------------------|----------------|
| Important Notes:<br>For HSA CRIS registered companies, user has t<br>to access the required eservices. | to be authorised with the appropriate access rights via CRIS man | igement module |
| General Search                                                                                         |                                                                  |                |
| Enter Transaction No or Application/Submiss                                                            | sion No for fast and exact matched look-up                       |                |
| Application/Submission Type *                                                                          | New Application/Submission                                       |                |
| Licence/Permit/Certificate/Listing/Notification<br>Type *                                              | n/Registration                                                   | ~              |
| Enquiry Type *                                                                                         | Input Request 🗸                                                  |                |
| Transaction No.                                                                                        |                                                                  |                |
| Application/Submission<br>No.                                                                          |                                                                  |                |
| Licence/Permit/Certificate/Listing/Notification No.                                                    | n/Registration                                                   |                |
| Product Name.                                                                                          |                                                                  |                |
| Submission Date (dd/mm/yyyy)                                                                           | То                                                               |                |
| Last Update Date (dd/mm/yyyy)                                                                          | то                                                               |                |
| Search Reset                                                                                           |                                                                  |                |

(2) When the search result is displayed, click the 'Application No.'

| Please do not access | s the record usi  | ing the new     | v window via right mouse click   | ¢.               |                      |                                              |
|----------------------|-------------------|-----------------|----------------------------------|------------------|----------------------|----------------------------------------------|
| 1 Matching Record(s) |                   |                 |                                  |                  | Page 1 Of 1 [First   | t]   [Previous]   [Next]   [Last]            |
| New Application/S    | ubmission for     | No. In N        | illingut Request)                |                  |                      |                                              |
| S/NoApplication      | Transaction<br>No | Product<br>Name | Application/Submission<br>Status | Date<br>Required | Last Updated<br>Date | HSA Input<br>Request                         |
| 1 ( <u>1600670D</u>  | т1601220К         | NA              | Input Request                    | 22/06/2016       | 14/06/2016           | Click here for<br>Primary IR<br>(15/06/2016) |

Please do not access the record using the new window via right mouse click.

1 Matching Record(s)

| Page 1 Of | 1 [First] | [Previous] | [Next] | [Last] |
|-----------|-----------|------------|--------|--------|
|-----------|-----------|------------|--------|--------|

- (3) The webpage will display the application form as per previously submitted.
- (4) Proceed to make the necessary changes for the section(s) that required amendment, click **'Save'** button and submit the revised application form.

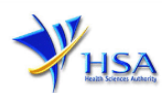

## Responding to Secondary Input Request

Log on to track@prism -> select the correct Application / Submission Type -> select Licence Type
 -> select Enquiry Type -> key in the Application No. -> click 'Search' button.

| PZ0951 TRACK@PRISM                                                                                                  |                   |                           |               |              |   |
|----------------------------------------------------------------------------------------------------|-------------------|---------------------------|---------------|--------------|---|
| Important Notes:<br>For HSA CRIS registered companies, user has to be authoris<br>to access the required eservices. | ed with the appro | opriate access rights via | a CRIS manage | ement module |   |
| General Search                                                                                                    |                   |                           |               |              |   |
| Enter Transaction No or Application/Submission No for fa                                                            | ist and exact mat | ched look-up              |               |              |   |
| Application/Submission Type *                                                                                       | New Application   | /Submission 🗸             |               |              |   |
| Licence/Permit/Certificate/Listing/Notification/Registration<br>Type <sup>v</sup>                                   |                   |                           |               |              | ~ |
| Enquiry Type *                                                                                                    | Input Request     | ~                         |               |              |   |
| Transaction No.                                                                                                    |                   |                           |               |              |   |
| Application/Submission<br>No.                                                                                       | 0                 |                           |               |              |   |
| Licence/Permit/Certificate/Listing/Notification/Registration No.                                                    | L                 |                           |               |              |   |
| Product Name.                                                                                                    |                   |                           |               |              |   |
| Submission Date (dd/mm/yyyy)                                                                                        |                   | то                        | ] ==          |              |   |
| Last Update Date (dd/mm/yyyy)                                                                                       |                   | То                        |               |              |   |
| Search Reset                                                                                                    |                   |                           |               |              |   |

(2) When the search result is displayed, click under the **'HSA Input Request'** to view the comments left by the HSA officer and the necessary action to be taken with regards to the Application.

| Please click here to extend your draft                                                                                                    |                                                                                   | _ |  |  |  |  |  |  |  |  |
|----------------------------------------------------------------------------------------------------|-----------------------------------------------------------------------------------|---|--|--|--|--|--|--|--|--|
| Prease do not access the record using the new window via right mouse CICK. 1 Matching Record(s) Page 1 Of 1 [First]   [Previous]   [Next]   [Last] |                                                                                   |   |  |  |  |  |  |  |  |  |
| Amendment for Pharmacy Licence (Input Request)                                                                                                    |                                                                                   |   |  |  |  |  |  |  |  |  |
| S/No Application Transaction Licence/Registration Product Application/Submission<br>No No No No Name Status                                        | Date Last HSA Input<br>Required Updated Re-<br>Date                               |   |  |  |  |  |  |  |  |  |
| 1 1600783J T1601374K MCPH1600024 NA Input Request                                                                                                  | 11/07/2016 04/07/2016 <u>Click here for</u><br><u>Secondary IR</u><br>(04/07/2016 | I |  |  |  |  |  |  |  |  |
| Please do not access the record using the new window via right mouse click.                                                                        |                                                                                   |   |  |  |  |  |  |  |  |  |
| 1 Matching Record(s) Page 1 Of 1 [First]   [Previous]   [Next]   [Last]                                                                            |                                                                                   |   |  |  |  |  |  |  |  |  |
| Note:<br>Application resubmission is required for Primary IR but not for Secondary IR.                                                             |                                                                                   |   |  |  |  |  |  |  |  |  |

(3) Fill in any response in the text box under 'Applicant's Response (if any)' and click '**Submit'** button.

|   | 🥭 Input Requ                     | est List - Internet Explorer                                          | *                                   | A C ANNUAL                         |                                 | 23     |
|---|----------------------------------|-----------------------------------------------------------------------|-------------------------------------|------------------------------------|---------------------------------|--------|
|   | Attps://ww                       | w-uat. <b>hsa.gov.sg</b> /prism/common/I                              | inputReqActList/                    | list.do?action=list&irType=S&      | &app_no=1600771U&eService=130&ທ | IOTI 🔒 |
|   | INPUT REQ                        | UEST LIST (SECONDARY)                                                 |                                     |                                    |                                 | ^      |
|   | Application<br>No                | : 1600771U                                                            |                                     |                                    |                                 |        |
|   | Please reply v<br>Please note th | with comments for each item in t<br>hat resubmission of the applicati | he action list a<br>on is not requi | nd submit this secondary i<br>red. | nput request.                   |        |
| 1 | 1 Records                        |                                                                       |                                     |                                    |                                 |        |
|   | Action List                      |                                                                       |                                     |                                    |                                 |        |
|   | SN                               | Action                                                                | Due Date                            | Applicant's Response (if           | any)                            |        |
|   | 1.                               | For Secondary Screenshot                                              | 15/07/2016                          |                                    |                                 | ^      |
|   |                                  |                                                                       |                                     |                                    |                                 |        |
|   |                                  |                                                                       |                                     |                                    |                                 | $\sim$ |
|   |                                  |                                                                       |                                     |                                    |                                 |        |
|   |                                  |                                                                       |                                     |                                    | Submit Can                      | el     |
|   |                                  |                                                                       |                                     |                                    |                                 |        |
|   |                                  |                                                                       |                                     |                                    |                                 | $\sim$ |

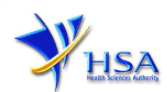

# Other useful information

- 1. Applicant may check on the status of your application upon submission at track@prism.
- 2. Kindly contact the HSA Helpdesk if any technical issues (IT problems) during the application submission are encountered.

HSA HelpDesk Hotline : (65) 6776 0168 from 7:00 am to midnight daily Email : helpdesk@hsahelp.gov.sg

3. For general enquiries or questions related to licences and certificates of manufacturers, importers and wholesalers, please contact the Audit and Licensing Division at Tel: 6866 1111.